## 2.9 Firmware Update with USB Drive – For Model BK2

Important:

Only *FAT32* file system are compatible for firmware update on NovoTouch BK series products.

## Step-by-step instructions:

1) The upgrade package comes as a zip file. When you receive it, you need to unzip it first.

NT-B1000\_XXXX\_Firmware\_update\_using\_USB.zip

In this naming convention, XXXX means the upgrade package version.

 For BK2 series, copy the file "MstarUpgrade\_HW10.bin" onto the root directory of a USB disk.

mboot.bin MstarUpgrade\_HW10.bin

] rom\_emmc\_boot.bin

The file/ folder structure on the USB disk

2) Power down NovoTouch panel.

3) Insert the USB disk into the USB2.0 port at the side panel of NovoTouch panel.

4) Press-and-hold button POWER until the LED flashes red and blue quickly, indicating the upgrade process is started. Please do NOT remove the USB disk during this process.

5) A progress bar is shown to display the completion percentage. Once it gets to 100%, the NovoTouch will restart automatically. During this first-time boot-up, it will take a bit longer to perform some additional post-processing.

6) Once it fully boots into Android home screen, the firmware upgrade is completed. Now you can unplug the USB disk.